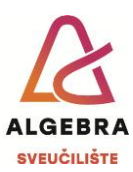

## Vježbe 12 – Excel

S Infoeduke preuzmite datoteku *Vjezbe12.xlsx*, pospremite je na svoje računalo i u njoj riješite sljedeće zadatke:

- Na radnom listu **Popust** u lijevoj tablici izračunajte koliki je ukupni iznos računa, a zatim izračunajte vrijednost popusta koji iznosi 10% ukupnog iznosa računa, ali se dodjeljuje samo na račune s ukupnim iznosom većim od 1.000,00 €. Ako iznos računa nije veći od 1.000,00 €, popust iznosi 0 €. Izračunajte iznos koji kupac treba platiti (ukupni iznos računa umanjen za popust). U desnoj tablici sve izračunajte u jednoj ćeliji (po istoj logici dodjeljivanja popusta).
- Na radnom listu Usporedba prodaje upišite informaciju koja se marka laptopa prodala u većoj količini pojedine godine. Ako je to bio HP, neka se ispiše HP, za Lenovo neka piše Lenovo, a za godine kada su prodaje bile jednake, neka piše Jednaka prodaja.
- Na radnom listu Tablica množenja upišite formulu samo u ćeliju B3 koja će pomnožiti vrijednosti u ćelijama B2 i A3 te koja će biti prilagođena za kopiranje na cijelu tablicu. Kopirajte upisanu formulu u sve ćelije do K12.
- 4. Na radnom listu Krediti izračunajte ukupni broj i ukupni iznos svih izdanih kredita, zatim prebrojite sve kredite po vrsti, zbrojite iznose svih kredita koje je podigla određena tvrtka i kredita pojedine vrste po tvrtkama. Na kraju popunite tablicu na dnu tako da upišete funkciju za prebrojavanje kredita po vrstama i po tvrtkama u ćeliju B40, prilagodite ju za kopiranje i kopirate ju u sve ćelije do G48.
- 5. Na radnom listu Kolegiji upišite proizvoljnu šifru kolegija u ćeliju A20, a zatim upišite funkcije u ćelije B20 i C20 koje će kao rezultat ispisati naziv kolegija i pripadajuće ECTS bodove iz tablice kolegija koji pripadaju šifri koju ste upisali.
- 6. Na radnom listu Narudžbenica upišite funkcije koje će kao rezultat ispisati naziv proizvoda i cijenu s PDV-om svakog pojedinog proizvoda na temelju upisane šifre i tablice na radnom listu Skladište. Na temelju cijene i tražene količine izračunajte ukupni iznos za svaki proizvod i zatim sveukupni iznos za plaćanje.
- 7. Na radnom listu Info o kreditima upišite samo jednu funkciju u ćeliju B3 koja će iz šifrarnika desno prikazati traženi podatak te koja će biti prilagođena za kopiranje. Zatim kopirajte tu funkciju u sve ćelije do E1161. U stupcima Godina i Mjesec upišite funkcije koje će na temelju datuma kredita ispisati pripadajuće podatke.

Po završetku vježbe, datoteku imenujte *ImePrezimeExcel3.xIsx* i predajte je na Infoeduku kao seminar nastavniku kod kojeg slušate vježbe.